## **INVENTORY REPORTING: EQUIPMENT INVENTORY LISTING**

Use this help guide to run an Equipment Inventory Listing Report

## **NAVIGATION:**

Oracle Home Page > Financial Reporting Center

| Step | Action                                                                        |
|------|-------------------------------------------------------------------------------|
| 1.   | Enter UCD Equipment Inventory Listing in the search window.                   |
| 2.   | Select All to see all results.                                                |
| 3.   | Click on the Star on the right side of the row to make the report a favorite. |
| 4.   | Click on the title of the report UCD Equipment Inventory Listing.             |

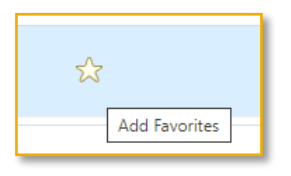

| Step | Action                                                                                             |
|------|----------------------------------------------------------------------------------------------------|
| 5.   | Enter UCD Equipment Inventory Listing in the search window.                                        |
| 6.   | Enter Period Name.                                                                                 |
| 7.   | Enter Campus Code (UCANR is 0302)                                                                  |
| 8.   | If you know the UCOP Tag Number enter it in the <b>Tag Number</b> field for more detailed results. |

| * Period Name                | Sep-23                       | Ŧ   | * Asset Status           | Active | Ŧ     | Oracle Asset Number  | All | Ŧ  | Tag Number 903090644 |   |
|------------------------------|------------------------------|-----|--------------------------|--------|-------|----------------------|-----|----|----------------------|---|
| Custodial Division           | All                          | Ŧ   | Custodial Code           | All    | *     | Asset Rep            | All | Ŧ  | PI Name All          | v |
| Campus Code                  | 0302-UC Davis - Universitywi | Ŧ   | Building Code            | All    | Ψ     | Acquisition Code     | All | Ψ. | Disposal Code All    |   |
| Primary Fund Number          | All                          | v   | EQ Fund Source Code      | All    | Ψ     | Asset Minor Category | All | Ψ  |                      |   |
| Title Flag                   | All                          | v   | Manufacturer             | All    |       | Lawson Asset No      | All | v  |                      |   |
| ast Inventory Cert Date From | Dia.                         | Las | t Inventory Cert Date To |        | Apply |                      |     |    |                      |   |

| Step | Action                                                                                                    |
|------|----------------------------------------------------------------------------------------------------|
| 9.   | Select the <b>Output method</b> (Excel or HTML).<br>NOTE: if there is a lot of data in the result, the best method is Excel export, but if<br>you know the Tag Number of the item, you can select HTML for a quick report. |
| 10.  | Select the <b>Apply</b> . The result will display in the Output window for HTML or a download file will be created for Excel. End of Procedure                                                                             |

| D Equipment Invento          | oryListing 🔳 🛨              |     |                           |           |              |                      |               |                      |                   |           |             |                |                           |
|------------------------------|-----------------------------|-----|---------------------------|-----------|--------------|----------------------|---------------|----------------------|-------------------|-----------|-------------|----------------|---------------------------|
|                              |                             |     |                           |           |              |                      |               |                      |                   |           |             |                |                           |
| * Period Name                | Sep-23                      | Ŧ   | * Asset Status            | Active    | Ŧ            | Oracle Asset Number  | All           | Ŧ                    | Tag Number 90     | 3090644   | Ŧ           |                |                           |
| Custodial Division           | All                         | *   | Custodial Code            | All       | Ŧ            | Asset Rep            | All           | Ŧ                    | PI Name All       |           | v           |                |                           |
| Campus Code                  | 0302-UC Davis - Universityw | i v | Building Code             | All       | Ŧ            | Acquisition Code     | All           | Ŧ                    | Disposal Code All |           | Ŧ           |                |                           |
| Primary Fund Number          | All                         | Ŧ   | EQ Fund Source Code       | All       | Ŧ            | Asset Minor Category | All           | v                    |                   |           |             |                |                           |
| Title Flag                   | All                         | Ψ.  | Manufacturer              | All       | Ŧ            | Lawson Asset No      | All           | Ŧ                    |                   |           |             |                |                           |
| ast Inventory Cert Date From | Ċo                          | La  | st Inventory Cert Date To |           | 🛱 Apply      |                      |               |                      |                   |           |             |                |                           |
| Dutput                       |                             |     |                           |           |              |                      |               |                      |                   |           |             | 9 H            | <b>∂</b> ▼ ©              |
| Asset Rep Custodi            | al Code PI Name             |     | Oracle Asset # U          | COP Tag # | Manufacturer | Model                | Serial Number | Asset Description    | Building Code     | Room Code | Alt Address | Condition Code | Date Placed in<br>Service |
| 2607                         |                             |     | 3006731 9                 | 03090644  | MURRAY       | CONTRACTOR 1982      | 821243        | TRAILER<br>EQUIPMENT | 4417              | DEFAULT   | DEFAULT     | 02             | 03-01-1990                |